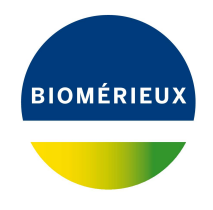

## BIONUMERICS Tutorial: Creating an MLVA typing scheme

## 1 Preparing the database

- 1. Create a new database, install the *MLVA plugin* and create an MLVA scheme as described in the tutorial: "Setup of an MLVA scheme".
- 2. Import and pre-process the VNTR sequencer sample trace files as described in the tutorial "Importing and processing VNTR capillary electrophoresis data".
- 3. Calculate and assign VNTR copy numbers for the imported data based on the steps described in the tutorial "Calculating and assigning VNTR copy numbers".

## 2 Setting up an MLVA typing

- 1. Click somewhere in the *Database entries* panel to make it the active panel and select *Edit* > *Select all* (Ctrl+A) to select the 20 entries in the database.
- 2. In the *Main* window, select *MLVA* > *MLVA management window...* (Imagement) to call the *MLVA management* window.
- 3. Select *Edit* > *Typing schemas* > *Add typing schema...* to call the *Add typing schema* dialog box.
- 4. Specify a *Name*, e.g. **My Typing Scheme**, select all (or a subset of) VNTRs using the **Ctrl-** and **Shift-** keys (see Figure 1) and press <*OK*>.

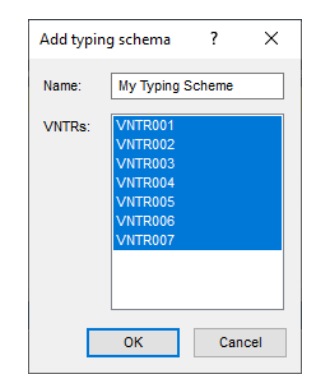

Figure 1: Add a typing scheme.

The MLVA typing scheme is created in the database but no actual typing information is available yet.

5. Select *File* > *Typing...* (**E**?) to call the *Select typing* dialog box and press <*Edit*>.

| Typing settings              | ? ×                                        |
|------------------------------|--------------------------------------------|
| Database information         |                                            |
| Type information field:      | <create new=""> <math>\sim</math></create> |
| CC information field:        | <none> ~</none>                            |
| Qualifier for unknown types: | Unknown                                    |
| Typing source                |                                            |
| Enter types manually         |                                            |
| O Import types from external | source                                     |
| Select file or enter url:    |                                            |
|                              | Browse                                     |
| [                            | OK Cancel                                  |

Figure 2: MLVA typing settings.

In this tutorial we will let BIONUMERICS assign types based on the copy numbers linked to the selected entries in our database.

- 6. Leave all settings at their default for this exercise and press < OK >.
- Specify a name (e.g. MLVA Type) for the new information field that will hold the MLVA type for each entry (see Figure 3) and press < OK >.

| Create ne | ?         | × |     |      |
|-----------|-----------|---|-----|------|
| Name:     | MLVA Type |   |     |      |
|           | 0         | ( | Car | icel |

Figure 3: New information field for the storage of the MLVA type.

BIONUMERICS will ask "Do you want to scan the selected entries for types?".

8. Press < *Yes*>.

The new types detected in the selected entries are listed in the *Update* dialog box (see Figure 4). In our database, 8 new types are detected.

9. Press < OK > to add the types to the MLVA typing schema.

The *Typing management* window opens, providing an overview of the types that are currently present in the MLVA typing schema, and the corresponding copy numbers for each of the VNTRs that are included in the typing schema.

10. Close the *Typing management* window and *MLVA management* window.

## 3 Assigning types

1. In the *Main* window make sure all entries are selected in the *Database entries* panel.

| Hits | Туре | VNTR001 | VNTR002 | VNTR003 | VNTR004 | VNTR005 | V |
|------|------|---------|---------|---------|---------|---------|---|
| 5    | 1    | 5       | 2       | 3       | 1       | 2       | 2 |
| 2    | 2    | 5       | 2       | 3       | 1       | 3       | 2 |
| 1    | 3    | 6       | 2       | 3       | 1       | 2       | 2 |
| 1    | 4    | 5       | 2       | 3       | 1       | 5       | 2 |
| 1    | 5    | 4       | 2       | 3       | 1       | 3       | 2 |
| 1    | 6    | 4       | 2       | 3       | 1       | 2       | 2 |
| 1    | 7    | 3       | 2       | 3       | 2       | 3       | 3 |
| 1    | 8    | 3       | 2       | 3       | 1       | 2       | 2 |
| <    |      |         |         |         |         |         |   |

Figure 4: New MLVA types.

| Æ    | 🖆 MLVA typing management (MyScheme : My Typing Scheme) - 🛛 |     |             |         |         |         |         |         |         |                |  |  | ×   |
|------|------------------------------------------------------------|-----|-------------|---------|---------|---------|---------|---------|---------|----------------|--|--|-----|
| File | Types                                                      | Win | Nindow Help |         |         |         |         |         |         |                |  |  |     |
| Туре | s                                                          |     |             |         |         |         |         |         |         |                |  |  |     |
| +    | Þ                                                          | ×   | บ∣↓         | Δ       |         |         |         |         |         |                |  |  |     |
| Туре |                                                            |     | VNTR001     | VNTR002 | VNTR003 | VNTR004 | VNTR005 | VNTR006 | VNTR007 | Clonal complex |  |  | •   |
| 1    |                                                            |     | 5           | 2       | 3       | 1       | 2       | 2       | 2       |                |  |  | ^   |
| 2    |                                                            |     | 5           | 2       | 3       | 1       | 3       | 2       | 2       |                |  |  |     |
| 3    |                                                            |     | 6           | 2       | 3       | 1       | 2       | 2       | 2       |                |  |  |     |
| 4    |                                                            |     | 5           | 2       | 3       | 1       | 5       | 2       | 2       |                |  |  |     |
| 5    |                                                            |     | 4           | 2       | 3       | 1       | 3       | 2       | 2       |                |  |  |     |
| 6    |                                                            |     | 4           | 2       | 3       | 1       | 2       | 2       | 2       |                |  |  |     |
| 7    |                                                            |     | 3           | 2       | 3       | 2       | 3       | 3       | 2       |                |  |  |     |
| 8    |                                                            |     | 3           | 2       | 3       | 1       | 2       | 2       | 2       |                |  |  |     |
|      |                                                            |     |             |         |         |         |         |         |         |                |  |  |     |
|      |                                                            |     |             |         |         |         |         |         |         |                |  |  | ~   |
|      |                                                            |     |             |         |         |         |         |         |         |                |  |  | .:: |

Figure 5: The Typing management window.

2. Select *MLVA* > *Perform MLVA typing...* (a) in the *Main* window. This action opens the *Perform typing* dialog box (see Figure 6).

| Perform typing   | ?   | ×      |
|------------------|-----|--------|
| Schema           |     |        |
| MyScheme         |     | $\sim$ |
| Typing           |     |        |
| My Typing Scheme |     |        |
|                  |     |        |
| ОК               | Car | ncel   |

Figure 6: Perform MLVA typing.

3. In this database, only one MLVA scheme and associated MLVA typing scheme is available, so press < OK > to start the typing.

BIONUMERICS will determine the MLVA types and will add these to the entry information field that was specified for the typing information (in this exercise: **MLVA Type**) (see Figure 7). The text "Incomplete profile" will be filled in when copy numbers are not available for all VNTRs as defined

in the MLVA typing schema. For new profiles, i.e. VNTR copy number combinations that are not in the database yet, the text "Unknown" is filled in.

| 🖆 MLV     | A database - BioNumerics    |                 |                                                                                                    |                                                                                                    |                  |                          |                         |            |                   |                               |                                           | - 0                                             | ×           |
|-----------|-----------------------------|-----------------|----------------------------------------------------------------------------------------------------|----------------------------------------------------------------------------------------------------|------------------|--------------------------|-------------------------|------------|-------------------|-------------------------------|-------------------------------------------|-------------------------------------------------|-------------|
| File Edi  | it Database Analysis S      | cripts MLVA \   | Window Help                                                                                                    |                                                                                                    |                  |                          |                         |            |                   |                               |                                           |                                                 |             |
|           | TH R A                      | to              |                                                                                                    |                                                                                                    |                  |                          |                         |            |                   |                               |                                           |                                                 |             |
| E#/ _     |                             | - CL5           |                                                                                                    |                                                                                                    |                  |                          |                         |            |                   |                               |                                           |                                                 |             |
|           | VU 1110 1210                |                 |                                                                                                    |                                                                                                    |                  |                          |                         |            |                   |                               |                                           |                                                 |             |
|           |                             |                 |                                                                                                    |                                                                                                    | Detabases        |                          |                         |            |                   |                               | Commentioner                              | -                                               |             |
| Experi    | ment types                  | -               |                                                                                                    |                                                                                                    | Database entries |                          |                         |            |                   |                               | Comparisons                               |                                                 |             |
| Ø.        | +  2 ⊗ ⊑                    |                 | ∽   ↑ ↓                                                                                                    | <all expe<="" td=""><td>11 + 🗁</td><td>⊗ പ¦   印</td><td>All Entries&gt;</td><td></td><td></td><td>2</td><td> +/)⊗ ಟೈ  ಟ </td><td><all compar<="" td=""><td>risons&gt;</td></all></td></all> | 11 + 🗁           | ⊗ പ¦   印                 | All Entries>            |            |                   | 2                             | +/)⊗ ಟೈ  ಟ                                | <all compar<="" td=""><td>risons&gt;</td></all> | risons>     |
|           | # Name                      |                 |                                                                                                    | •                                                                                                    | Кеу              |                          | MLVA Type               | 🗶 1 2      |                   |                               | Name Modified date                        |                                                 | •           |
|           | 1 MyScheme_vals             | Character ty    | rpes                                                                                                    | ^                                                                                                    | N2006-0003       | 2020-04-07 14:59:02      | Incomplete profile      |            |                   |                               |                                           |                                                 |             |
|           | 2 MyScheme_frags            | Character ty    | rpes                                                                                                    |                                                                                                    | N2006-0004       | 2020-04-07 14:59:02      | Incomplete profile      |            |                   |                               |                                           |                                                 |             |
|           | 3 MLVA                      | Fingerprint t   | ypes                                                                                                    |                                                                                                    | N2006-0021       | 2020-04-07 14:59:02      | 2                       |            |                   | • • • • • • • •               |                                           |                                                 |             |
|           | 4 MLVAMP16-FAM              | Fingerprint t   | ypes                                                                                                    |                                                                                                    | N2006-0022       | 2020-04-07 14:59:02      | 4                       |            |                   |                               |                                           |                                                 |             |
|           | 5 MLVAMP1LIZ                | Fingerprint t   | ypes                                                                                                    |                                                                                                    | N2006-0040       | 2020-04-07 14:59:02      | 7                       |            | • • • •           |                               |                                           |                                                 |             |
|           | 6 MLVAMP1NED                | Fingerprint t   | ypes                                                                                                    |                                                                                                    | N2006-0063       | 2020-04-07 14:59:02      | 1                       |            |                   |                               |                                           |                                                 |             |
|           | 7 MLVAMP1PET                | Fingerprint t   | ypes                                                                                                    |                                                                                                    | N2006-0082       | 2020-04-07 14:59:02      | 1                       |            |                   |                               |                                           |                                                 |             |
|           | 8 MLVAMP1VIC                | Fingerprint t   | ypes                                                                                                    |                                                                                                    | N2006-0099       | 2020-04-07 14:59:02      | Incomplete profile      |            | • • • •           | • • • • • • • •               |                                           |                                                 |             |
|           | 9 MLVAMP26-FAM              | Fingerprint t   | ypes                                                                                                    |                                                                                                    | N2006-0112       | 2020-04-07 14:59:02      | Incomplete profile      |            | • • • •           | • • • • • • • •               | Identification projects Decision networks |                                                 |             |
|           | 10 MLVAMP2LIZ               | Fingerprint t   | ypes                                                                                                    |                                                                                                    | N2006-0123       | 2020-04-07 14:59:02      | 6                       | • • •      | • • • •           | • • • • • • • •               |                                           | _ 1000                                          |             |
|           | 11 MLVAMP2NED               | Fingerprint t   | ypes                                                                                                    |                                                                                                    | N2006-0152       | 2020-04-07 14:59:02      | 1                       | • • •      |                   |                               | ?∃   +   □ ⊗ 🖏   印                        | × <a< td=""><td>I Identific</td></a<>           | I Identific |
|           | 12 MLVAMP2PET               | Fingerprint t   | ypes                                                                                                    |                                                                                                    | N2006-0170       | 2020-04-07 14:59:02      | 8                       |            | • • • •           | • • • • • • •                 | Name Modified date                        |                                                 | •           |
|           | 13 MEVAMP2VIC               | Fingerprint t   | ypes                                                                                                    |                                                                                                    | N2006-0172       | 2020-04-07 14:59:02      | 1                       |            |                   |                               |                                           |                                                 |             |
|           |                             |                 |                                                                                                    |                                                                                                    | N2006-0179       | 2020-04-07 14:59:02      | incomplete profile      |            |                   |                               |                                           |                                                 |             |
|           |                             |                 |                                                                                                    |                                                                                                    | N2006-0165       | 2020-04-07 14:59:02      | incomplete profile      |            |                   |                               |                                           |                                                 |             |
| Entry fie | ids Database design         |                 |                                                                                                    |                                                                                                    | N2006-0106       | 2020-04-07 14:59:02      | 1                       |            |                   |                               |                                           |                                                 |             |
| 1         |                             |                 | t I collEnte                                                                                                    | v fieldes                                                                                                    | N2006-0206       | 2020-04-07 14:59:02      | jocomplete profile      |            |                   |                               |                                           |                                                 |             |
| T         |                             | *               | • SAULIN                                                                                                    | y neius>                                                                                                    | N2006 0232       | 2020-04-07 14:59:02      | 2                       |            |                   |                               |                                           |                                                 |             |
|           | Name I                      | Field type      |                                                                                                    | •                                                                                                    | N2006-0232       | 2020-04-07 14:59:02      | 5                       |            |                   |                               |                                           |                                                 |             |
| ABC       | MLVA Type                   | Fixed           |                                                                                                    | 0                                                                                                    | -                |                          |                         |            |                   |                               |                                           |                                                 |             |
| Fingerp   | rint files Power assemblies | Annotations     |                                                                                                    |                                                                                                    |                  |                          |                         |            |                   |                               | Alignments BLAST projects Chromosome ci   | mparisons                                       |             |
| 圕         | + 🗗 🛛 🗟                     | £ .             | <all fingerprint<="" td=""><td>files&gt;</td><td></td><td></td><td></td><td></td><td></td><td></td><td>Name Modified date</td><td>SAL Augnine</td><td></td></all> | files>                                                                                                    |                  |                          |                         |            |                   |                               | Name Modified date                        | SAL Augnine                                     |             |
|           | File name Ex                | periment type   |                                                                                                    | -                                                                                                    |                  |                          |                         |            |                   |                               |                                           |                                                 | _           |
|           | Batch1_LIZ ML               | .VA             |                                                                                                    | ^                                                                                                    |                  |                          |                         |            |                   |                               |                                           |                                                 |             |
|           | Batch1_6-FAM ML             | VA              | Batch1_LIZ                                                                                                    |                                                                                                    |                  |                          |                         |            |                   |                               |                                           |                                                 |             |
|           | Batch1_VIC ML               | VA              | Batch1_LIZ                                                                                                    |                                                                                                    |                  |                          |                         |            |                   |                               |                                           |                                                 |             |
|           | Batch1_NED ML               | VA              | Batch1_LIZ                                                                                                    |                                                                                                    |                  |                          |                         |            |                   |                               |                                           |                                                 |             |
|           | Batch1_PET ML               | VA              | Batch1_LIZ                                                                                                    |                                                                                                    |                  |                          |                         |            |                   |                               |                                           |                                                 |             |
|           |                             |                 |                                                                                                    | ~                                                                                                    |                  |                          |                         |            |                   |                               |                                           |                                                 |             |
|           | <                           |                 |                                                                                                    | >                                                                                                    | <                |                          |                         | > <        |                   | >                             |                                           |                                                 |             |
| Datab     | ase: MLVA database (Defau   | ItUser) Entries | : Loaded-20, View-2                                                                                                    | 0. Selected=20                                                                                                    | 13 experiments ( | :Wsers\Public\Documents\ | BioNumerics\Data BN8WLV | A database | This is a time li | mited package valid until 202 | 0-12-30                                   |                                                 |             |

Figure 7: The *Main* window after MLVA typing.